# オンライン面会の手引き

この資料では、LINE アプリを使ったオ ンライン面会の手順を紹介します。

# ■オンライン面会について

- ・「ご入居者様」と「ご自宅にいるご
  家族様」の面会です。(来設不要)
- ・LINE アプリを使います。
- ・面会可能時間帯(土日祝含む)
  - ・10時~11時
  - ・13時~16時
- ・1回につき 10分程度です。
- ・電話での事前予約必須です。
- ・月1回程度でお願いいたします。

#### ■面会の流れ

#### 【事前準備】

- 1.「よもぎの里愛の丘」 アカウント を友だちに追加する
- 2. オンライン面会の予約をする

### 【面会当日】

- 1. 「よもぎの里愛の丘」 アカウント から通話リクエストを受け取る
- 2. 通話を開始する
- 3. ビデオ通話を始める
- 4. 通話を終了する

# ■事前準備

ここでは、ご自身の LINE アプリに「よ もぎの里愛の丘」を友だち登録します。

手順1. LINE アプリを起動し、画面左 下のホームボタンを押します。

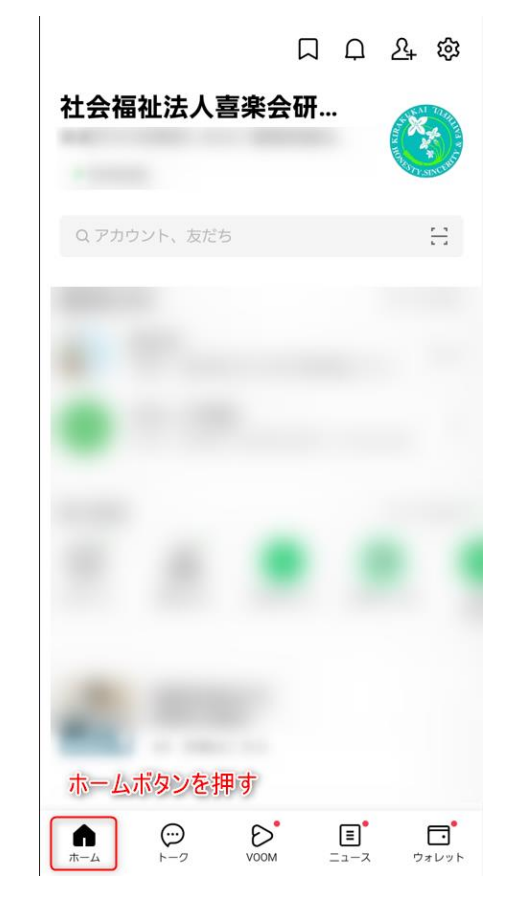

# 手順2.下記の赤枠内を押します。

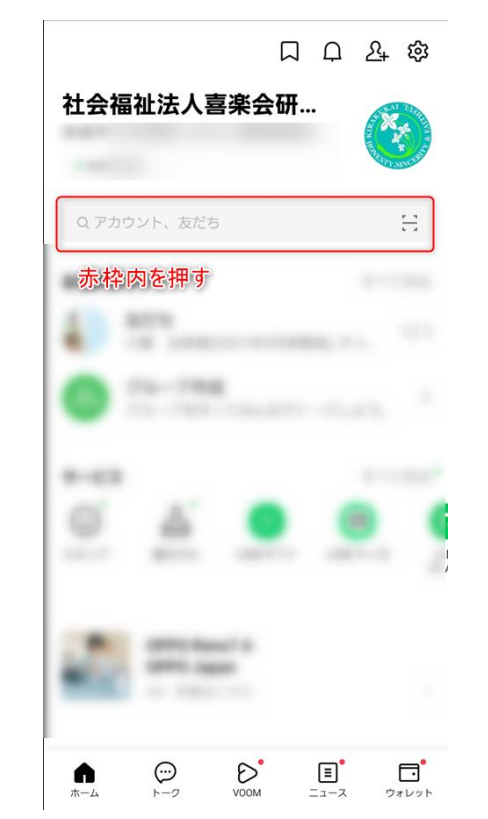

# 手順3. "よもぎの里愛の丘" と入力し、 表示されたアカウントを押します。

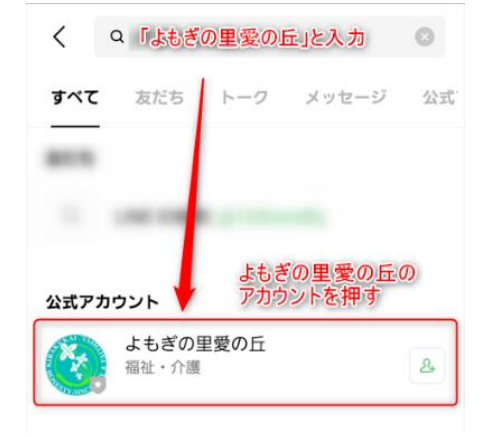

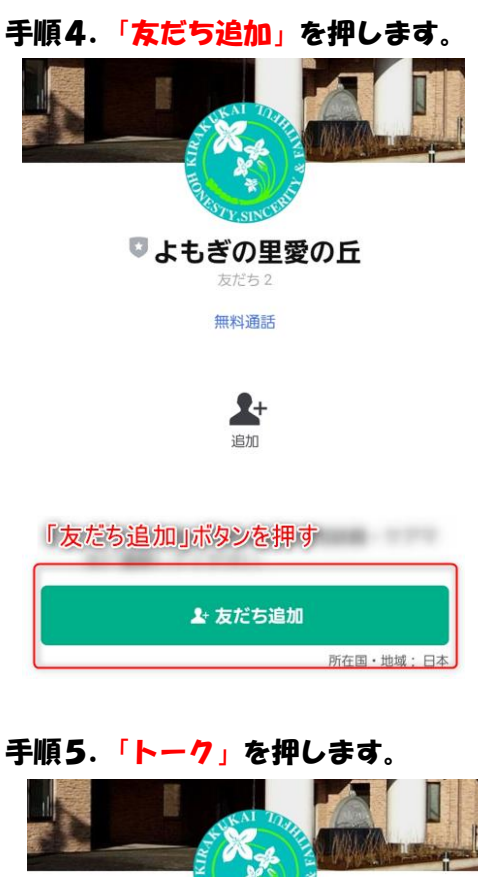

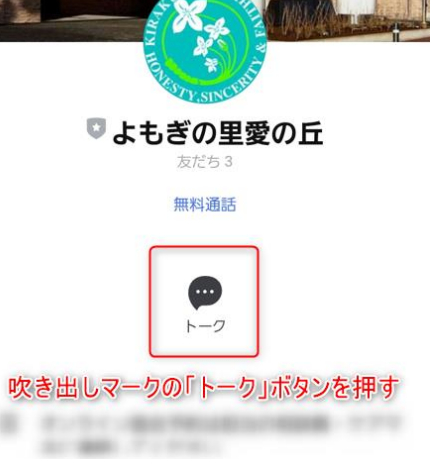

所在国・地域:日本

### 手順6. ご利用者様情報を送信します。

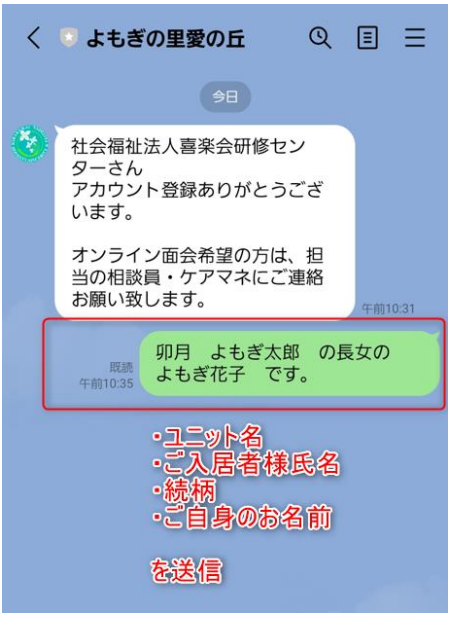

- 【必要な情報】
- ・ユニット名
- ・ご入居者様氏名
- ・ご入居様との続柄
- ・ご自身のお名前

# ※面会に情報が必要なので、必ず送ってください。

送信できましたら、担当のケアマネ・ 相談員に<mark>お電話</mark>していただき、面会の 日時をご相談ください。

以上で事前準備は完了です。 当日までお待ちください。

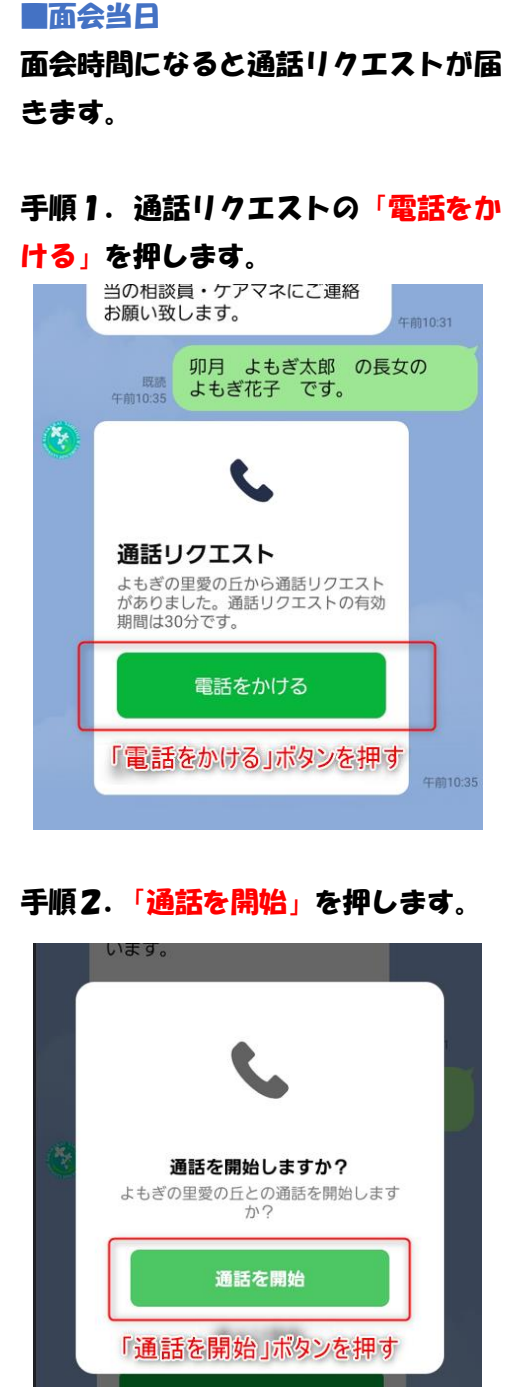

手順3. 通話が開始されたら、「ビデオ 通話を開始」を押します。

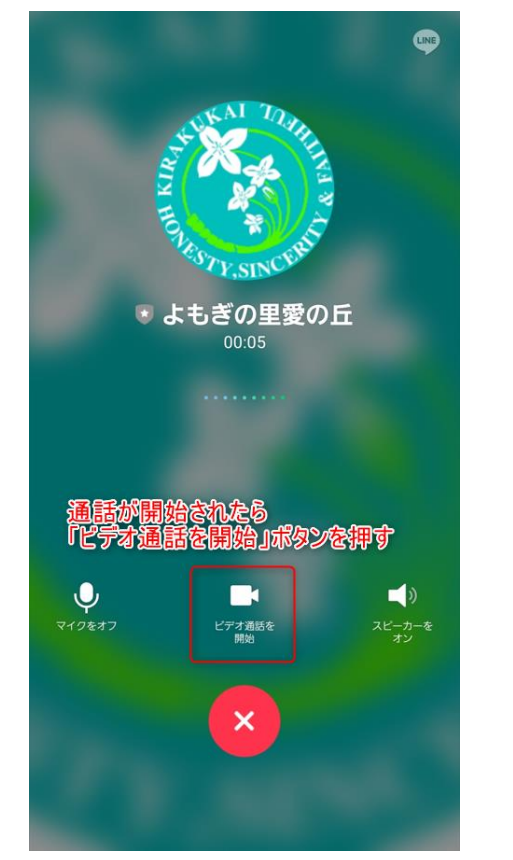

これで、ビデオ通話が始まります。

なお、終了時間になりましたら、 職員からお声がけさせていただきます。

#### 【注意事項】

- ・面会当日、ご利用者様の体調や施設内での緊急対応により、オンライン面会が開催できない場合があります。その際は担当からご連絡いたします。
- ・赤使いの端末や 0S、LINE アプリの バージョン、接続環境によっては、
   音声通話のみになったり、通話で
   きない場合があるので、予めご了
   承ください。
- ・ビデオ通話に係るデータ通信料等 は負担できかわます。
- ・LINE アカウントはオンライン面会のみに利用します。メッセージの返答は致しかねますので、ご了承ください。
- LINE のダウンロード方法や使い方
  に関する問い合わせはご遠慮くだ
  さい。

特別養護老人ホーム 「よもぎの里愛の丘」 042-778-7211